### Cómo acceder a la Solicitud de la Lotería VPK (VPK Lottery Application)

 Inicie sesión a través del Portal para
Padres de M-DCPS visitando www.dadeschools.net/parents

Inicie sesión en el Portal para Padres de M-DCPS utilizando su ID de Google o Apple.

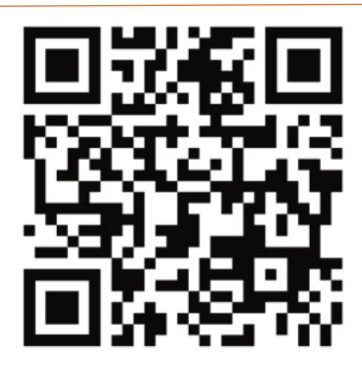

#### Haga clic en el recuadro de Solicitud de Lotería VPK (*VPK Lottery Application*)

Una vez que haya iniciado sesión en el Portal para Padres de M-DCPS, baje hasta encontrar el recuadro de Solicitud de Lotería VPK (*VPK Lottery Application*) y haga clic.

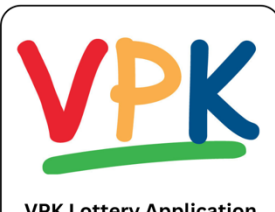

VPK Lottery Application VPK Lottery Application for Registering Parents

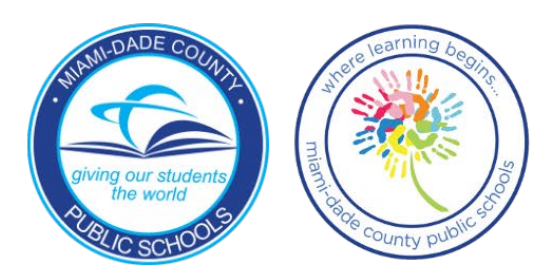

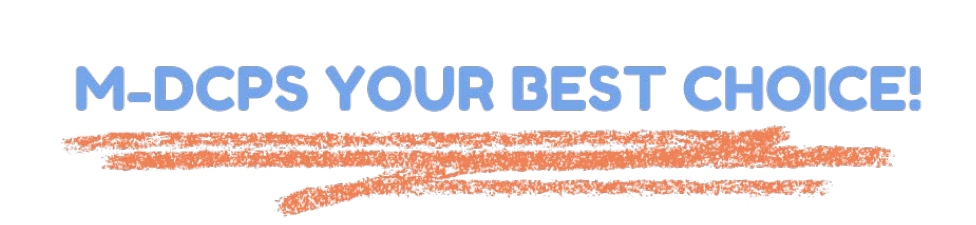

### Panel de Padres

**3** Una vez que seas redirigido a la Solicitud de Lotería VPK (*VPK Lottery Application*), verá su Panel de Padres.

| Bienvenida                                                                                           | 2025-2026                                         |
|----------------------------------------------------------------------------------------------------|---------------------------------------------------|
| Todavía no hay estudiantes vinculados a su cuenta de padres. No se preocupe, haga clic en Comenzar a | a continuación para agregar su primer estudiante. |
| Iñadir un estudiante                                                                                 | Empezar                                           |

Haga clic en el botón **Comenzar** en el cuadro *Añadir un Estudiante* para agregar a su estudiante.

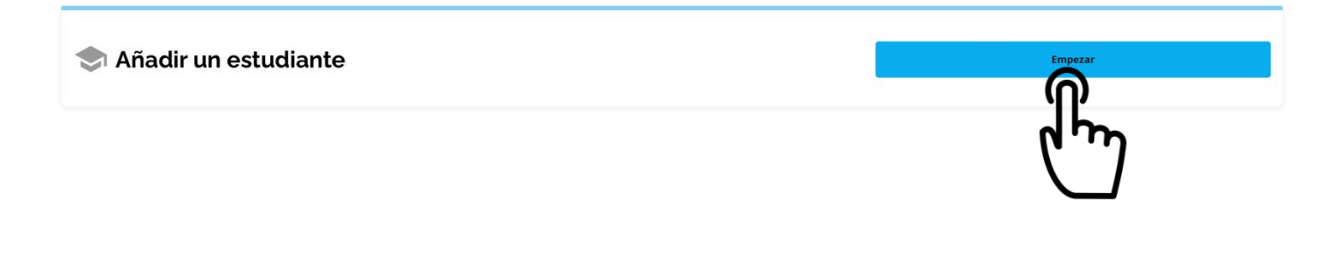

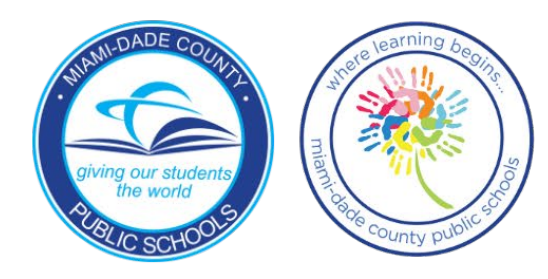

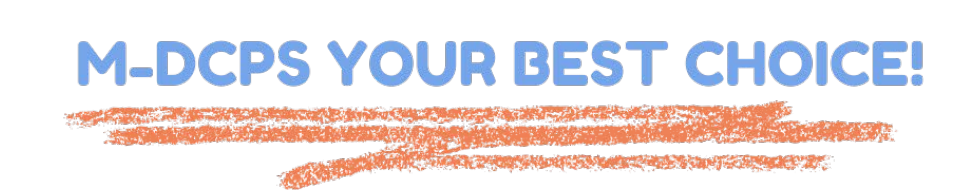

### Añadir un Estudiante

Si su hijo/a es un estudiante actual de M-DCPS o de una 5 escuela charter de Miami-Dade, puede buscar a su hijo usando su nombre, apellido, fecha de nacimiento y número de identificación de estudiante

#### Búsqueda de estudiantes

Gracias por su interés en las Escuelas Públicas del Condado de Miami-Dade. En esta página, encontrará algunas instrucciones para comenzar con la aplicación.

¿Está su estudiante actualmente matriculado en las Escuelas Públicas del Condado de Miami-Dade o en una Escuela Autónoma y tiene su identificación de estudiante?

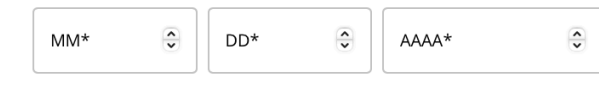

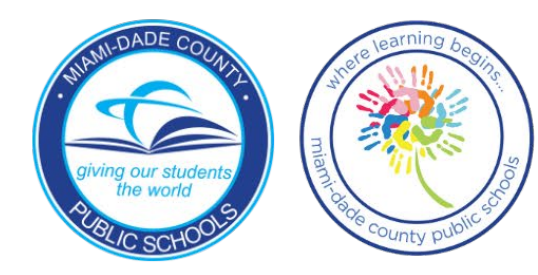

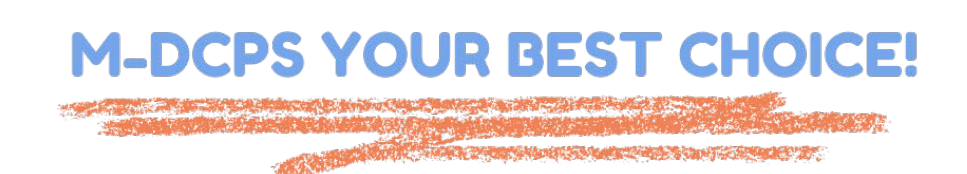

Si su hijo NO ES un estudiante actual de M-DCPS o de una escuela charter, complete los campos requeridos para agregar un estudiante a su cuenta.

Gracias por su interés en las Escuelas Públicas del Condado de Miami-Dade. En esta página, encontrará algunas instrucciones para comenzar con la aplicación.

¿Está su estudiante actualmente matriculado en las Escuelas Públicas del Condado de Miami-Dade o en una Escuela Autónoma y tiene su identificación de estudiante?

SÍ

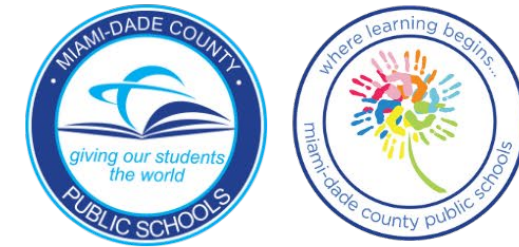

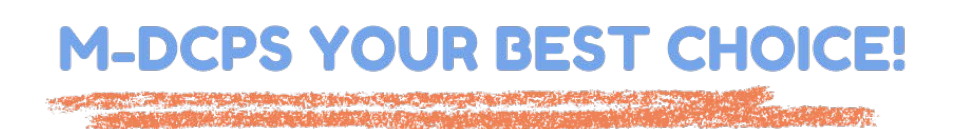

Share Shares and the second states

No

**Añadir Formularios** 

Una vez que se haya agregado un estudiante a su cuenta, junto a su nombre, haga clic en el botón Añadir formulario(s).

### Estudiante de muestra

No hay registros para el año escolar 2025-2026

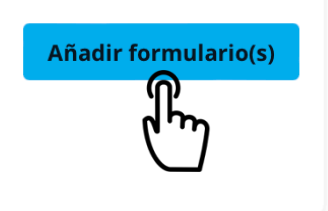

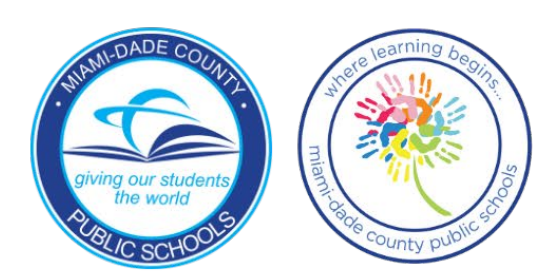

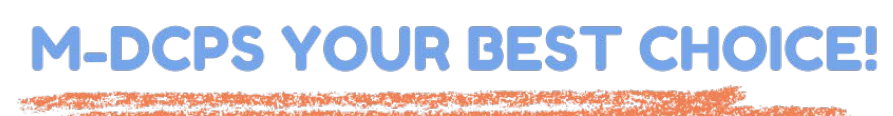

### Seleccione el Tipo de Inscripción

Desde la pantalla Seleccione el Tipo de Inscripción, haga clic en el botón Empezar en el recuadro de Solicitud de Lotería VPK. Esto iniciará su solicitud VPK.

| Aplicar a más escuelas | ~                        |
|------------------------|--------------------------|
| Aplicación de imán     | Solicitud de lotería VPK |
| Empezar                | Empezar<br>Chron         |

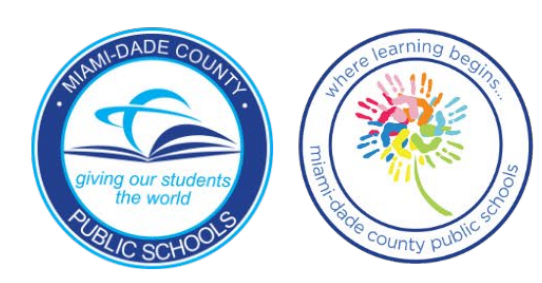

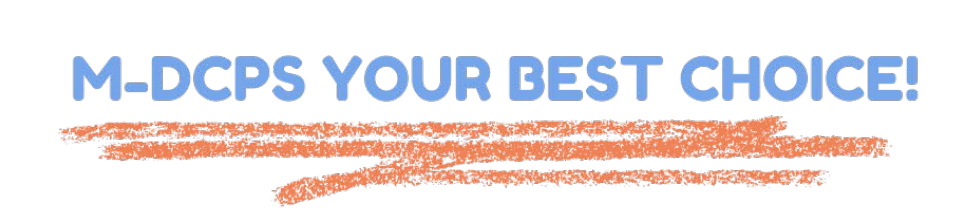